# 2024 年湛江市遂溪县义务教育阶段学校 网上预报名操作指南

一、报名页面: 打开网址(http://zjjz.91rxbm.cn/visitzjsxx),选择报 名入口("公办小一家长报名入口",或"公办初一家长报名入口"):

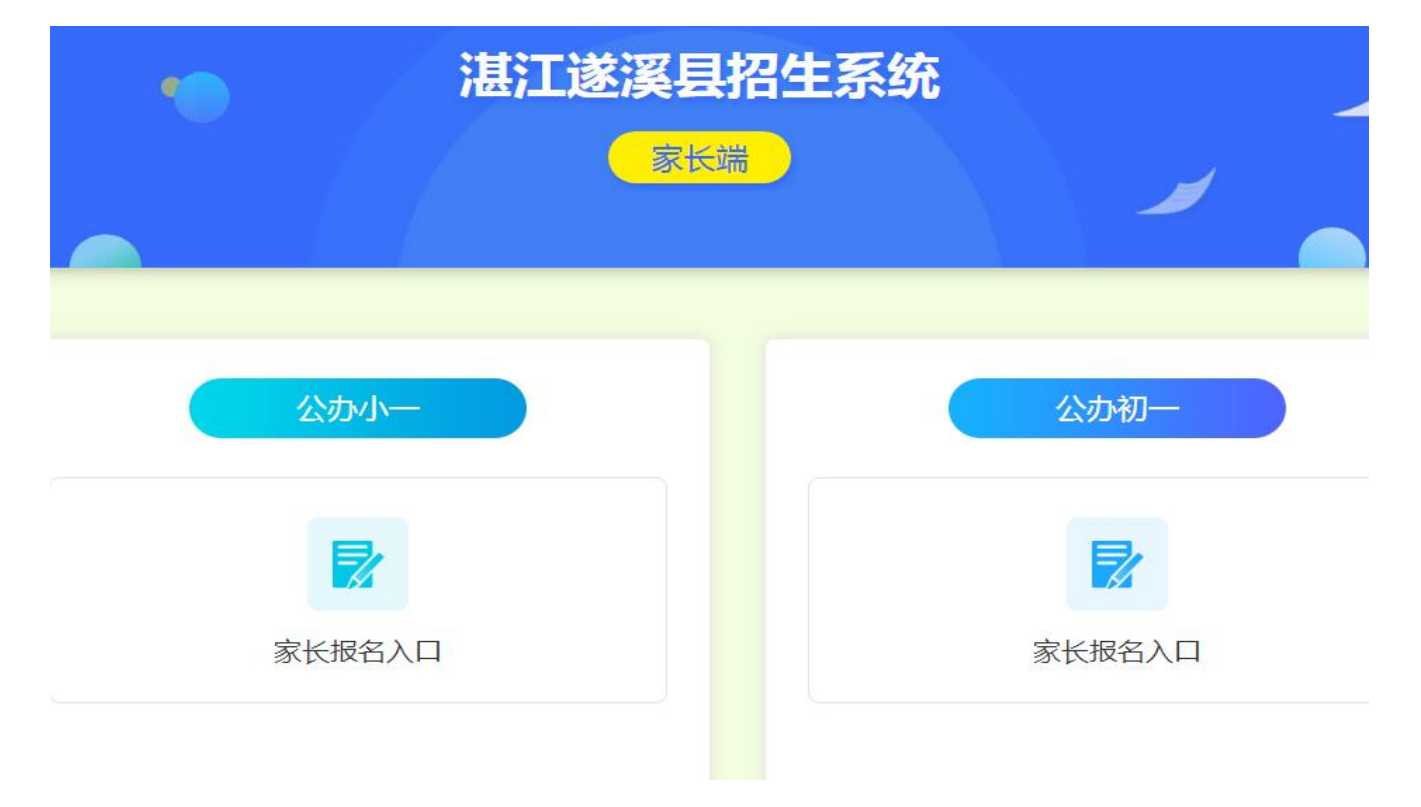

二、点击绿色"立即报名"按钮。(如果还没有报名的新生,可以点击"立 即报名"功能键进入报名系统填写报名资料;如果已报过名的新生,可以输 入新生的账号密码,登陆系统查询或修改新生的资料信息。)

## 公办小一招生网上预报名系统

| • 立即报名       |             | 温馨提示             |
|--------------|-------------|------------------|
| 已报名登录        |             |                  |
| ▲ 请输入新生身份证件号 |             | 目前只是公测<br>名时间请留意 |
| ▲ 请输入密码      |             |                  |
| ♥ 请填写验证码     | 6258        |                  |
| 已排           | 段名登录        |                  |
| 忘记密码         | 推荐浏览器:谷歌浏览器 |                  |

三、报名申请:选择报名类型、选择证件类型,填写身份证号码;以上信息 完善后点击下方【<sup>开始报名</sup>】按钮。

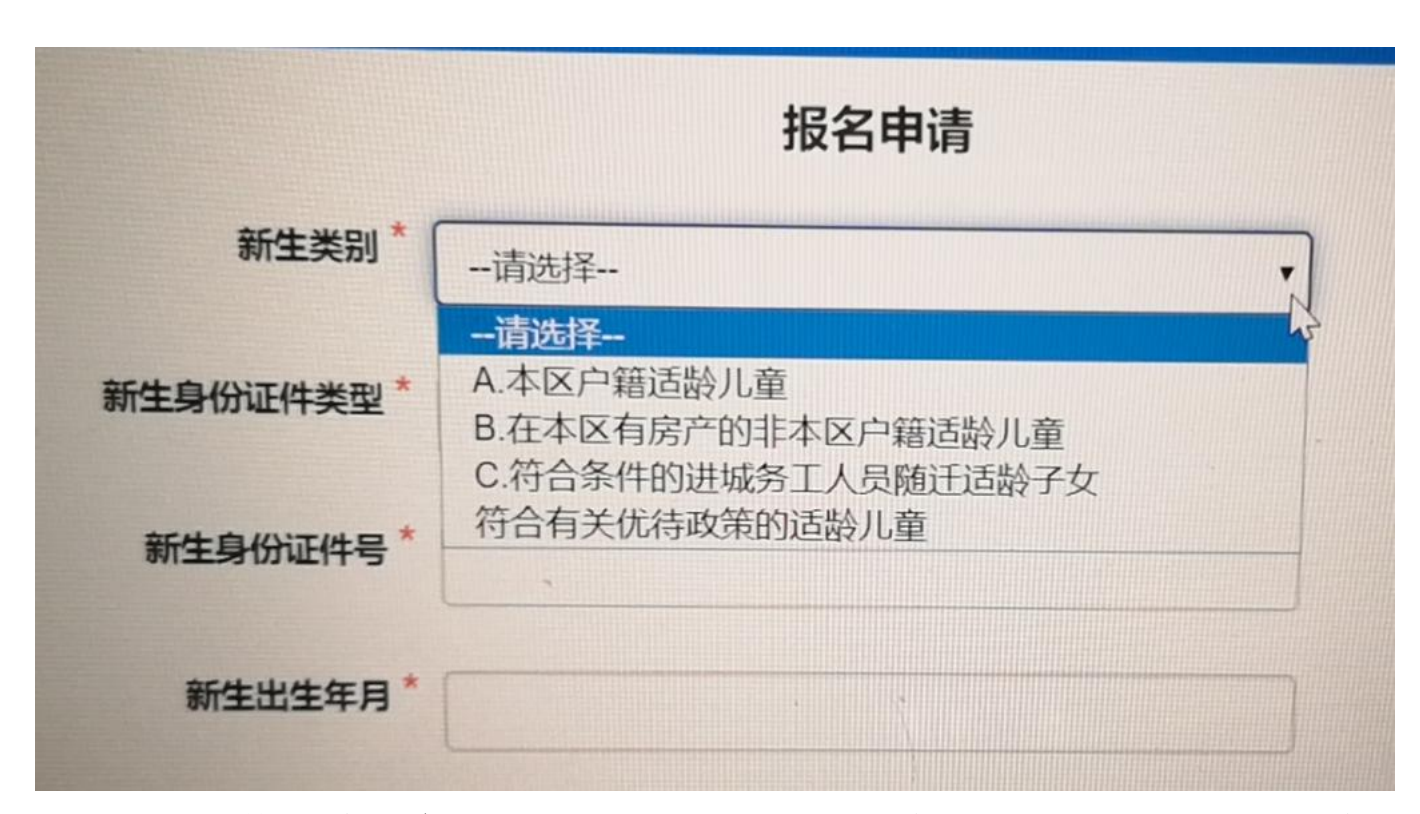

A类本区户籍适龄儿童:指法定监护人或适龄儿童的户籍在学校服务区域的。 对应第1类招生对象。

**B 类符合有关优待政策的适龄儿童:**不需要在系统上报名,在预报名时间内携带优待证明材料到县教育局教育股报名。

C 类在在本区有房产证的非本区户籍适龄儿童: 指法定监护人的房产(持有 房产证)在学校服务区域的。

**D 类在本区有公租房、廉租房、棚户区安置房的非本区户籍适龄儿童:**法定 监护人居住的公租房、廉租房、棚户区安置房在学校服务区域的。

**E 类在本区有自建房、商品房暂无房产证的非本区户籍适龄儿童:**法定监护 人在县城有自建房、商品房且已入住,但暂无房产证的。

F类符合条件的进城务工人员随迁适龄子女:指法定监护人连续依法缴纳城 镇职工基本养老保险费满半年以上的县城务工人员随迁子女。

G类符合条件的进城经商人员随迁适龄子女:法定监护人持有效证件且已经 营半年以上的县城经商人员随迁子女。

3

**四、入学申请填写**:点击"开始报名"进入到"入学申请"页面,根据"入学申请"页面:依次填写基本信息>>监护人信息>>其他信息>>提交。

() 退出

#### 公办小一招生网上预报名系统

| 报名信息     |       |            |                |              |       |
|----------|-------|------------|----------------|--------------|-------|
| 报名信息     |       | 监护人信息      | 其他信息           |              |       |
| 新生类别     | A.本区户 | 是否单亲监护     | 否房产类型          | 自购商品房 (房产) 1 |       |
| 人户是否一致   | 请选择-  | 监护人一<br>关系 | 权利人与新生关系       | *遭选择         | 房产证号  |
| 新生姓名     |       | 身份证件类型     | 居民身份权利人姓名      |              | 权利人身份 |
| 新生身份证件类型 | 居民身份  | 民族         | 汉族    是否持有完全产权 | 请选择          | 发证日期  |
| 性别       | 男     | 户口所在地      | 房产地址           |              |       |
| 民族       | 汉族    | 监护人二<br>关系 | 请冼择            |              | 提交    |
|          |       | 身份证件类型     | 居民身份证          | 证件号码         |       |
|          |       | 民族         | 汉族             | 联系电话         |       |
|          |       | 户口所在地      |                | 工作单位         |       |

### 基本信息

(一)填写新生信息,注意以下字段:

1. 籍贯:填写居民户口簿登记的详细地址;

2. 出生地: 指新生出生地;

3. 现居住详细地址:填写现居住详细地址或房产证坐落详细地址。

(二)基本信息页面全部输入完毕后,进行填写监护人信息。

| 报名信息     |                                   |          |                    |
|----------|-----------------------------------|----------|--------------------|
| 新生类别     | A.本区户籍适龄儿童                        | •        |                    |
| 人户是否一致   | 是                                 |          |                    |
| 新生姓名     | F. M.P                            | 国籍/地区    | 中国-大陆 🔹            |
| 新生身份证件类型 | 居民身份证                             | 新生身份证件号码 | 440802201405079714 |
| 性别       | ▼                                 | 出生日期     | 2014-05-07         |
| 民族       | 汉族                                | 户口性质     | 农业户口  ▼            |
| 出生地      | 广东省之门市委中市                         | 籍贯       | 广东省湛江大学            |
| 毕业幼儿园    | —幼                                |          |                    |
| 现居住详细地址  | 浩江市 京庫 副作 37 48 <sup>0</sup> 3201 |          |                    |
| 申请学校     | * 湛江市徐阳 东北美国二小学                   | •        |                    |

### 监护人信息

(一)根据实际情况填写监护人信息。

1. 当新生为单亲家庭时,是否单亲监护选"是"。

| 监护人信息  |           |                |                          |
|--------|-----------|----------------|--------------------------|
| 是否单亲监护 | 否 •       | 如果是单亲家庭,请选择"是" |                          |
| 监护人一   |           |                |                          |
| 关系     | 父亲        | 姓名             | 爸爸                       |
| 身份证件类型 | 居民身份证   ▼ | 证件号码           | 440000-1750              |
| 民族     | 汉族        | 联系电话           | 1 <del>3132</del> 53     |
| 户口所在地  |           | 工作单位           | 工作单位                     |
| 监护人二   |           |                |                          |
| 关系     | 母亲        | 姓名             | 妈妈                       |
| 身份证件类型 | 居民身份证   ▼ | 证件号码           | 410100700700000000000    |
| 民族     | 汉族        | 联系电话           | 1 <del>010101025</del> 3 |
| 户口所在地  |           | 工作单位           | 工作单位                     |

#### 2. 监护人联系电话,填写 11 位的手机号码。

| TD/ - C |  |
|---------|--|
|         |  |
| 100 100 |  |
| -0.034  |  |

| 99459250 |  |
|----------|--|
| 00400200 |  |

#### (二)监护人信息页面全部输入完毕后,继续填写其他信息栏。

| 其他信息     | 相报会:后标识录来点,今兆利,并 | 输入证号     |                    |
|----------|------------------|----------|--------------------|
| 房产类型     | 自购商品房(房产证、       |          |                    |
| 权利人与新生关系 | 父亲               | 房产证号     | 6307-3845 (房)      |
| 权利人姓名    | 爸爸               | 权利人身份证件号 | 440803198503071750 |
| 是否持有完全产权 | 完全持有 •           | 发证日期     | 2017-05-18         |
| 房产地址     |                  | ]        |                    |
|          | 携                | 交        |                    |

五、**提交预报名信息**。全部填写完必填信息后,点【<sup>提交</sup>】会出现弹框 提示,无信息修改直接点击【 <sup>mic</sup>】,需要重新核查或是修改的,点击 【 <sup>Wiii</sup>】返回填报页面,核查或修改后提交确定。

| F维系统 □ 学习考试网 № 腾讯企业邮箱 公办小一招生网上别 |         | zjjz.91rxbm.cn 显示<br>提交之前,请认真检查所填资料是否正确,确认正确点"确定",如需修<br>改,点"取消"返回修改。 |      |
|---------------------------------|---------|-----------------------------------------------------------------------|------|
| 身份证件奕型                          | 民身份证    | 确定 取消                                                                 | ] 1  |
| 民族 汉族                           | <b></b> | 联系电话                                                                  | 1313 |
| 户口所在地                           | 东省江     | 工作单位                                                                  | 工作   |
| 其他信息                            |         |                                                                       |      |

六、提交成功后,系统产生报名号及登录密码,注意留存。

| 恭喜您!     提交成功! |                                  |
|----------------|----------------------------------|
| 申请学校           | 湛江,一下一下一下一个一个人们的多考,最终以教育部门审核为准。) |
| 报名号            | 51901002                         |
| 学生姓名           |                                  |
| 学生身份证件号        |                                  |
| 登录密码           |                                  |
| 提交时间           | 2 <del>020 00 00 LL.00.01</del>  |

七、证件采集:根据要求上传证件。

(一)家长点击蓝底【 L<del>GTT件</del>],再点击【 <sup>点击上传附件</sup>】选择相应的证件 相片或拖动证件相片至此页面。

(二)选择好证件或拖动至页面后,点击继续添加或【 开始上传 】。

(三)上传成功会显示在采集证件档下,点击照片名称可查证件大图,点击 错号(×)可删除证件。

| 证件采集 (请根据要求上传证件)                                       |              |                   |
|--------------------------------------------------------|--------------|-------------------|
| • 户主、父母及儿童户口簿 (必传)                                     | Iff 1,选择证件目录 |                   |
| 户主、父母及儿童户口簿                                            |              | 点击上传附件            |
|                                                        |              | 或将照片拖到这里,单次最多可选30 |
|                                                        |              | 2, 开始上传           |
| 807568212                                              |              | 174               |
| 证件采集 (请根据要求上传证件)                                       | л те         |                   |
| <ul> <li>● 白主 父母及川愈白口糖<br/>出生证.jpg</li> </ul>          | 3. 上传成功      |                   |
| •儿童出生证 (必传) 上传证件                                       | L-designty × |                   |
| • 监护人身份证 (必传) 上传证件                                     | 4. 查看证件卡图    |                   |
| <ul> <li>· 房产材料 上传证件</li> <li>· 其它补充材料 上传证件</li> </ul> |              |                   |
|                                                        |              | 10.00             |
|                                                        | 证件上传完成       |                   |

(四)上传完必传证件后,点击"证件上传完成"

| 证件采集 (请根据要求上传证件)                                                                         |
|------------------------------------------------------------------------------------------|
| <ul> <li> <b>户主、父母及儿童户口簿 (必传)</b>         上传证件<br/>出生证.jpg         ③         </li> </ul> |
| <ul> <li>● 儿童出生证 (必传) 上传证件</li> <li>出生证.jpg</li> <li>③</li> </ul>                        |
| <ul> <li>         ・ 监护人身份证 (必传)         上传证件         出生证.jpg         ③     </li> </ul>   |
| ● 房产材料 上传证件                                                                              |
| ● 其它补充材料 上传证件                                                                            |
| 证件上传完成                                                                                   |

#### 八、打印预览:可查看本次报名的信息及打印申请表【打印曲请表】。

# 公办小一招生网上预报名系统

▲王小明/51901002 ? 修改密码 ● 退出登录

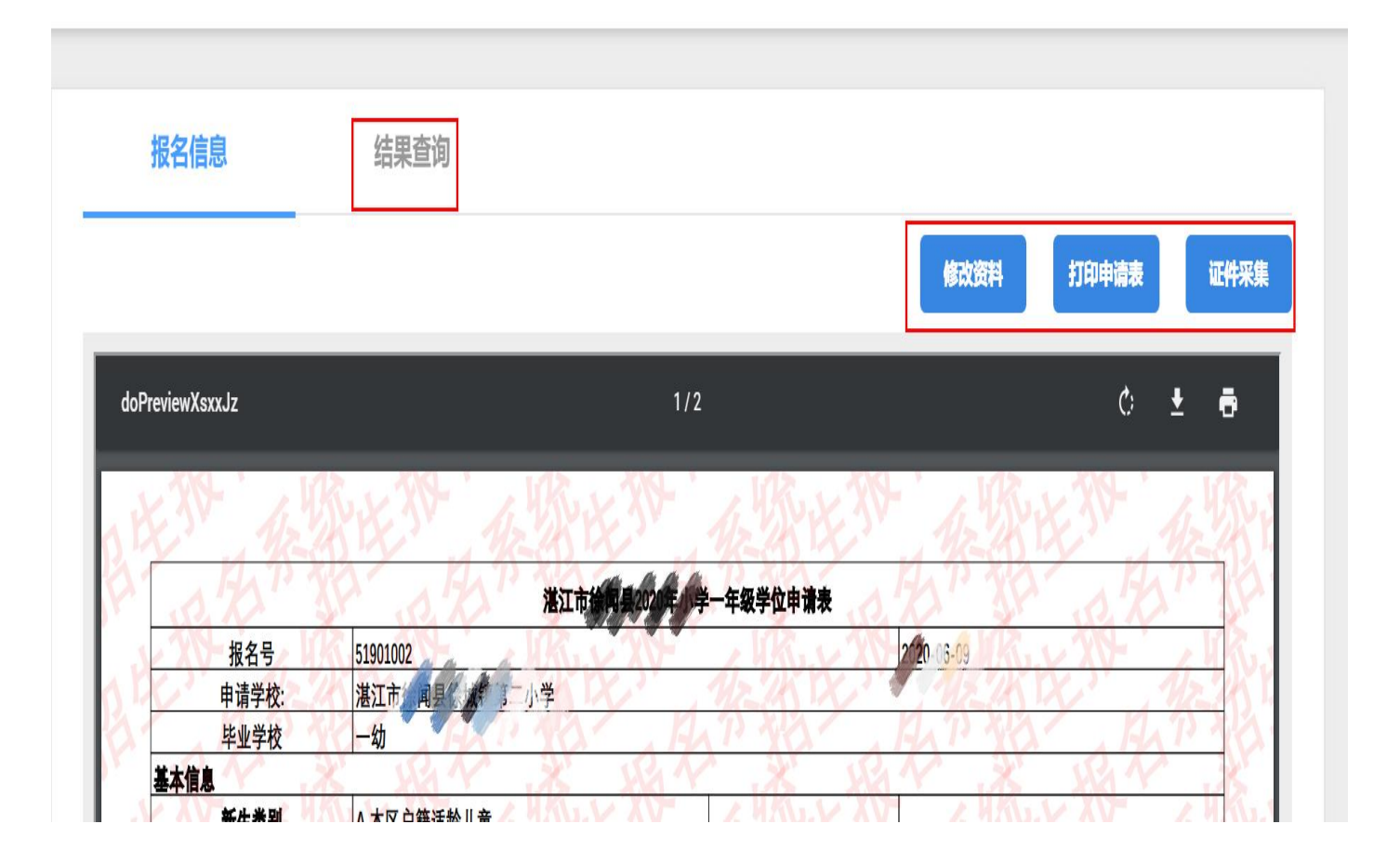

九、信息初审结果: 在规定时间内可使用账号密码登陆系统查询审核结果。

### 公办小一招生网上预报名系统

| 报名信息      | 结果查询 |  |
|-----------|------|--|
| 初审结果      |      |  |
| 结果: 📀 待初审 |      |  |
| 明细:       |      |  |
| 录取结果      |      |  |
| 结果: 📀 待录取 |      |  |
| 明细:       |      |  |

十、为确保报名信息保密,请报名结束后点击右上角【<sup>0退出</sup>】。

| 办小一招生网上         | 预报名系统      |           | ▲王小时   | 玥/51901002 | <b>?</b> 修改密码 | ↓ ● 退出登 |
|-----------------|------------|-----------|--------|------------|---------------|---------|
| 报名信息            | 结果查询       |           |        |            |               |         |
|                 |            |           | 修改资料   | 打印申请表      | ü.Ψ           | 採集      |
| doPreviewXsxxJz |            | 1/2       |        | ¢          | t ē           |         |
| RHE W           | ALL THE ME | 第47 · 金尔达 | 外级这    | 38-        | 12            | È l     |
| P 12 TA         |            | 湛江市中国家。   | 171 3P | s X        | 11            | 8       |

| 十一、密码值      | <b>8改</b> : 可通过【 | ▲ 修改密码 】 功 | 能修改,请多 | 务必保存好密码。      |
|-------------|------------------|------------|--------|---------------|
| 入学申请 🔪 证件采集 | 》打印预览 〉 信息初审结    | 课〉录取结果〉    |        | 👌 退出 📔 🥒 修改密码 |
| 姓名          | 张三               |            |        |               |
| 日修改密        | 码                |            |        |               |
| 清确保密        | 图码至少6位,至多16位     |            |        |               |
|             |                  |            |        |               |
|             | 原密码:             |            |        |               |
|             | 新密码:             |            |        |               |
|             | 确认密码:            |            |        |               |
|             |                  |            |        |               |
|             |                  |            | 1      | 日保存 く返回       |

#### 十二、忘记密码重置方法

家长可通过报名系统报名页面上的【<sup>忘记密码?</sup>】按钮进行密码重置。
 输入新生证件号和监护人手机号码,点击【<sup>发送手机验证码</sup>】按钮,注意保存密码。

| 公办小一招生网上预报名系统    |                                       |   |  |  |  |  |  |  |
|------------------|---------------------------------------|---|--|--|--|--|--|--|
| ■<br>●<br>・<br>立 | <b>応记密码</b>                           | Х |  |  |  |  |  |  |
|                  | 新生身份证件号: * 输入新生身份证件号                  |   |  |  |  |  |  |  |
| 已报名登录            | 监护人手机号码: * 输入任意一方监护人手机号码              |   |  |  |  |  |  |  |
| <b>上</b> 请输入新    | 主身份证: <b>验证码 *</b> 请填写验证码 <b>RRXW</b> |   |  |  |  |  |  |  |
| ▲ 请输入密           | 发送手机验证码                               |   |  |  |  |  |  |  |
| ● 请填写验           | 正码                                    | _ |  |  |  |  |  |  |
|                  | 已报名登录                                 |   |  |  |  |  |  |  |
| 忘记密码             | 推荐浏览器:谷歌浏览器                           |   |  |  |  |  |  |  |